# Betjeningsvejledning **RIA14** Feltindikator

Pertinuikator

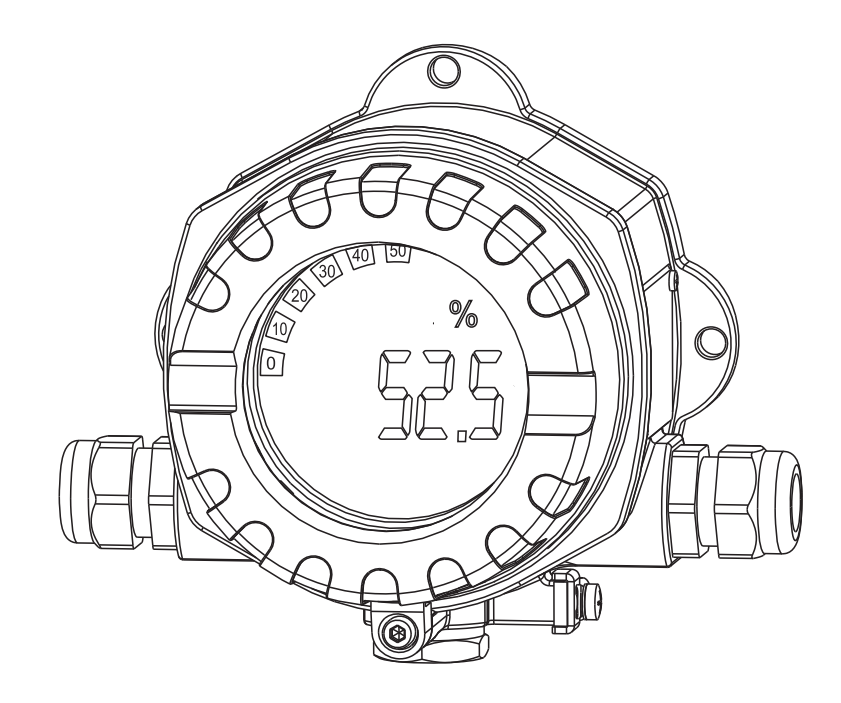

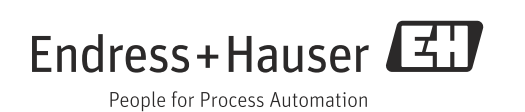

# Kort betjeningsvejledning

Til hurtig og nem ibrugtagning:

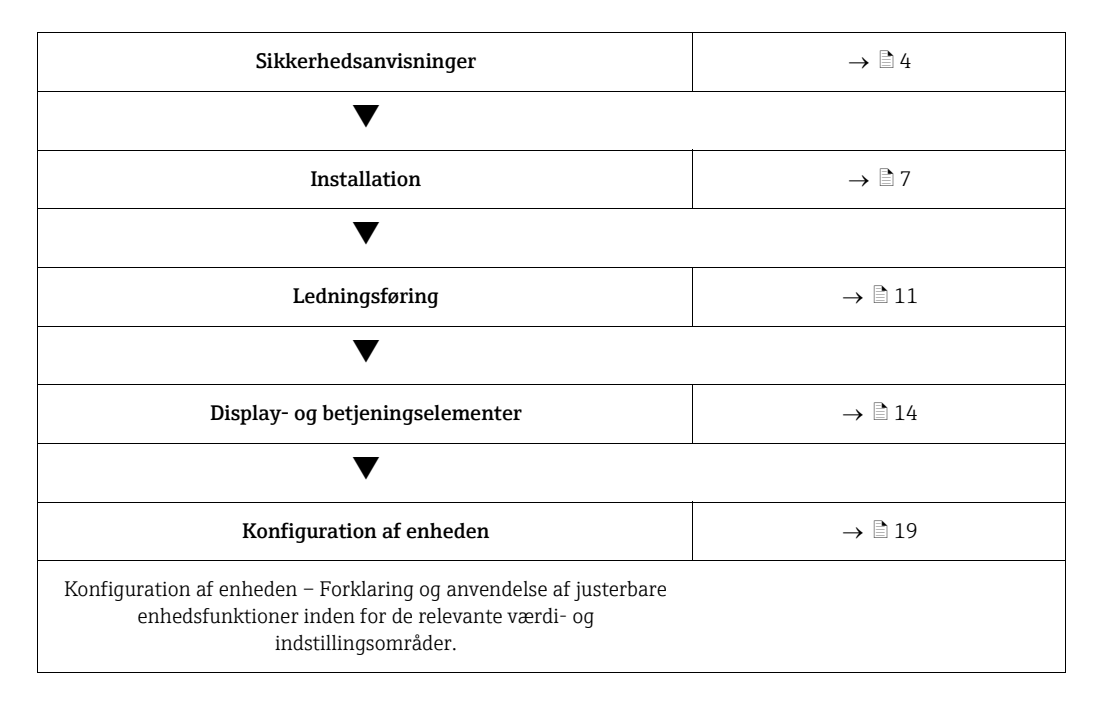

# Indholdsfortegnelse

| 1                               | Sikkerhedsanvisninger4                                                                                                    |
|---------------------------------|----------------------------------------------------------------------------------------------------|
| 1.1<br>1.2<br>1.3<br>1.4<br>1.5 | Tilsigtet brug4Installation, ibrugtagning og betjening4Driftssikkerhed4Returnering4Sikkerhedsbetegnelser og symboler5                                                    |
| 2                               | Identifikation6                                                                                                    |
| 2.1<br>2.2<br>2.3               | Enhedens betegnelse6Leveringsomfang6Certifikater og godkendelser6                                                                                                    |
| 3                               | Funktion og systemdesign7                                                                                                    |
| 4                               | Installation7                                                                                                    |
| 4.1<br>4.2<br>4.3<br>4.4        | Modtagelse, transport og opbevaring7Installationsbetingelser7Monteringsanvisninger8Kontrol efter installation10                                                          |
| 5                               | Ledningsføring11                                                                                                    |
| 5.1<br>5.2<br>5.3<br>5.4        | Kort oversigt over ledningsføring11Elektrisk tilslutning12Kapslingsklasse13Kontrol efter tilslutning13                                                                   |
| 6                               | Betjening af feltindikatoren14                                                                                                    |
| 6.1<br>6.2<br>6.3<br>6.4        | Display- og betjeningselementer14Konfiguration via betjeningstaster14Brugerflade16Konfiguration via grænseflade og FieldCare DeviceSetup-software til pc-konfiguration17 |
| 7                               | Konfiguration af enheden19                                                                                                    |
| 7.1<br>7.2<br>7.3<br>7.4<br>7.5 | Databehandling (INPUT)19Display (DISPL)20Grænseværdier (LIMIT)21Andre indstillinger (PARAM)22Serviceniveau (SERV)23                                                      |
| 8                               | Ibrugtagning24                                                                                                    |
| 8.1                             | Funktionskontrol 24                                                                                                    |
| 9                               | Vedligeholdelse25                                                                                                    |
| 10                              | Tilbehør25                                                                                                    |

| 11                                   | Fejlfinding 25                                                                            |
|--------------------------------------|-------------------------------------------------------------------------------------------|
| 11.1<br>11.2<br>11.3<br>11.4<br>11.5 | Fejlfindingsanvisninger25Procesfejlmeddelelser25Reservedele26Returnering27Bortskaffelse27 |
| 12                                   | Tekniske data 27                                                                          |
|                                      | Indeks                                                                                    |

# 1 Sikkerhedsanvisninger

# 1.1 Tilsigtet brug

- Enheden er en konfigurerbar feltindikator med én sensorindgang.
- Enheden er beregnet til installation på arbejdsstedet.
- Producenten påtager sig ikke noget ansvar for skader, der skyldes forkert brug eller brug til andet end det tilsigtede formål.
- Sikker drift er kun garanteret, hvis betjeningsvejledningen overholdes og følges.
- Brug kun enheden inden for det tilladte temperaturområde.

# 1.2 Installation, ibrugtagning og betjening

Bemærk følgende:

- Montering, elektrisk installation, ibrugtagning og vedligeholdelse af enheden må kun foretages af fagfolk, der er autoriseret af ejeren til at udføre sådant arbejde. De skal have læst og forstået denne betjeningsvejledning og skal følge dens instruktioner.
- Enheden skal betjenes af personer, der er autoriseret og uddannet af ejeren. Anvisningerne i denne betjeningsvejledning skal overholdes nøje.
- Installatøren skal sikre, at målesystemet er korrekt ledningsført i henhold til ledningsdiagrammerne.
- Der gælder lokale bestemmelser vedrørende åbning og reparation af elektriske enheder.

# 1.3 Driftssikkerhed

Målesystemet overholder de generelle sikkerhedskrav iht. EN 61010, EMC-kravene i EN 61326 og NAMUR-retningslinjerne NE 21.

## Farligt område

Målesystemer til brug i farlige miljøer ledsages af separat "Ex-dokumentation", som er en integreret del af denne betjeningsvejledning. De installationsanvisninger og tilslutningsværdier, der er anført i denne supplerende dokumentation, skal altid følges nøje.

# 1.4 Returnering

Ved senere genbrug eller i tilfælde af reparation skal enheden pakkes godt ind i beskyttende emballage, helst den originale emballage. Reparationer må kun foretages af leverandørens serviceorganisation eller fagfolk.

Der er en oversigt over servicenetværket bag på denne betjeningsvejledning. Vedlæg en besked med en beskrivelse af fejlen og anvendelsen, når enheden sendes ind til reparation.

Underret fragtmanden og leverandøren, hvis varerne er blevet beskadiget under transport.

# 1.5 Sikkerhedsbetegnelser og symboler

Se altid sikkerhedsanvisningerne i denne betjeningsvejledning, som er mærket med følgende symboler:

| Symbol |         | Betydning                                                                                                    |
|--------|---------|----------------------------------------------------------------------------------------------------|
|        | 1190-EN | ADVARSEL!<br>Dette symbol gør dig opmærksom på en farlig situation. Der kan forekomme<br>dødsfald eller alvorlig personskade, hvis denne situation ikke undgås.         |
|        | 1191-EN | <b>FORSIGTIG!</b><br>Dette symbol gør dig opmærksom på en farlig situation. Der kan forekomme<br>mindre eller mellemstor personskade, hvis denne situation ikke undgås. |
| BEMÆRK | 1192-EN | <b>BEMÆRK!</b><br>Dette symbol angiver oplysninger om procedurer og andre fakta, der ikke<br>medfører personskade.                                                      |
|        |         | ESD – Elektrostatisk afladning<br>Beskyt klemmerne mod elektrostatisk afladning. Ellers kan delene blive<br>ødelagt, eller der kan opstå funktionsfejl i elektronikken. |
|        |         |                                                                                                    |
|        | 0011193 | Angiver yderligere oplysninger og tip                                                                                                    |

# 2 Identifikation

# 2.1 Enhedens betegnelse

# 2.1.1 Typeskilt

### Den korrekte enhed?

Sammenlign ordrekoden på enhedens typeskilt med ordrekoden i leveringspapirerne.

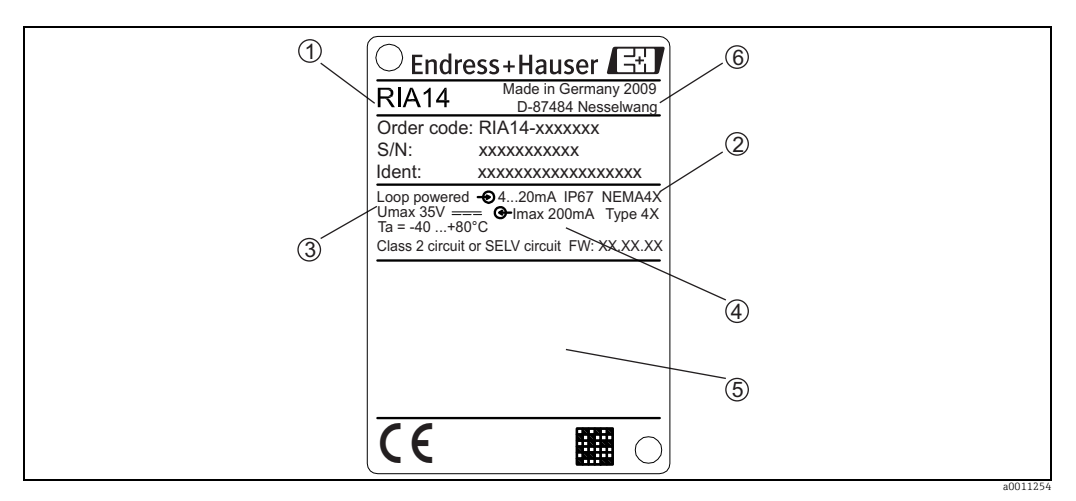

*Fig. 1: Feltindikatorens typeskilt (eksempel)* 

1 Enhedens betegnelse, ordrekode og serienummer

- 2 Kapslingsklasse og godkendelser 3 Strømforsyning og udgangssignal
- Strømforsyning og udgangssignal
   Omgivende temperatur
- 5 Godkendelser
- 6 Producentens adresse og fremstillingsdato

# 2.2 Leveringsomfang

Følgende dele følger med feltindikatoren ved levering:

- Feltindikator
- Kort betjeningsvejledning i papirversion
- Betjeningsvejledning på cd-rom
- ATEX-sikkerhedsanvisninger for ibrugtagning af en enhed, der er tilladt til brug i farlige områder, valgfrit
- Tilbehør (f.eks. rørmonteringssæt), se kapitlet "Tilbehør"

# 2.3 Certifikater og godkendelser

### CE-mærkning og overensstemmelseserklæring

Feltindikatoren er designet, så den opfylder de sidste nye sikkerhedskrav, og fabrikken har testet og leveret den i en tilstand, hvor den er sikker at betjene.

Enheden opfylder de relevante standarder og direktiver iht. EN 61 010 "Sikkerhedskrav til elektrisk måle-, regulerings- og laboratorieudstyr".

Den enhed, der beskrives i denne betjeningsvejledning, opfylder dermed de juridiske krav i EU-direktiverne. Producenten bekræfter med CE-mærket, at enheden er testet.

# 3 Funktion og systemdesign

Feltindikatoren er direkte forbundet med 4 til 20 mA-målekredsløbet. Den påkrævede energi tages fra målekredsløbets sløjfe. Enheden registrerer en analog målt værdi og viser den på et tydeligt LCD-display. Desuden viser et søjlediagram den målte værdi grafisk. Det oplyste display gør det nemmere at læse displayet i mørke omgivelser.

# 4 Installation

# 4.1 Modtagelse, transport og opbevaring

De tilladte omgivende forhold og opbevaringsforhold skal overholdes. De nøjagtige specifikationer kan findes i afsnittet "Tekniske data".

## 4.1.1 Modtagelse

Kontrollér følgende ved modtagelse af varerne:

- Er emballagen eller indholdet beskadiget?
- Mangler der noget? Sammenlign leveringsomfanget med ordreoplysningerne. Se også afsnit 2.2 "Leveringsomfang".

# 4.1.2 Transport og opbevaring

Bemærk følgende:

- Pak enheden, så den er beskyttet mod støv i forbindelse med opbevaring og transport. Den originale emballage giver optimal beskyttelse.
- Det tilladte opbevaringstemperaturområde er -40 til +80°C (-40 til +176 °F). Det er muligt at opbevare enheden i grænsetemperaturområderne i et begrænset tidsrum (maksimalt 48 timer).

# 4.2 Installationsbetingelser

Indikatoren er beregnet til brug på arbejdsstedet.

Retningen bestemmes af displayets læsbarhed. Kabelindgangene sidder forneden på enheden.

Driftstemperaturområde:

-40 til +80 °C (-40 til +176 °F)

-20 til +80 °C (-4 til +176 °F), hvis Open Collector-udgangen bruges

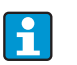

Hvis enheden bruges i det øvre temperaturområde, reducerer det indikatorens levetid.

Displayet reagerer muligvis langsomt ved temperaturer under -20 °C (-4 °F). Det kan ikke garanteres, at displayet kan læses ved temperaturer under -30 °C (-22 °F).

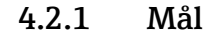

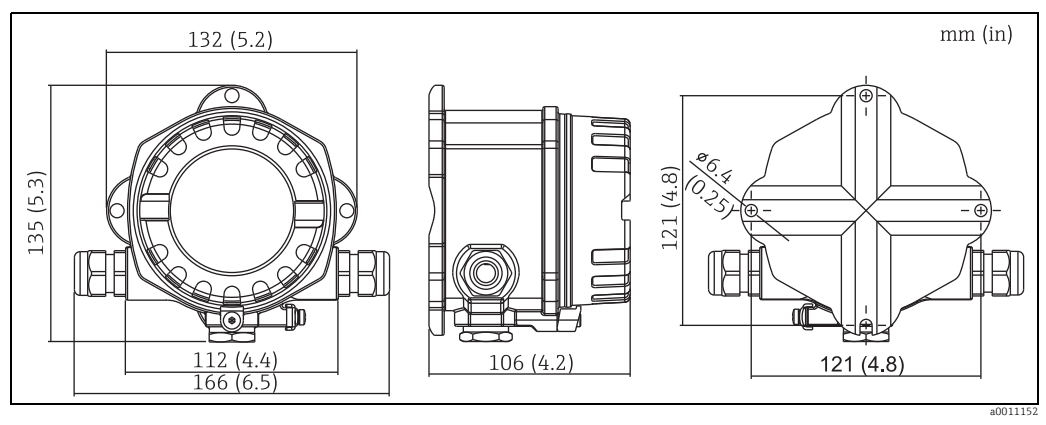

Fig. 2: Installationsmål; mål i mm (mål i tommer i parentes)

## 4.2.2 Installationsplacering

Oplysninger om de forhold, der skal være gældende på installationsstedet for at montere enheden korrekt, kan findes i afsnittet "Tekniske oplysninger". De omfatter omgivende temperatur, kapslingsklasse, klimaklasse osv.

# 4.3 Monteringsanvisninger

Enheden kan monteres direkte på væggen. Der findes et monteringsbeslag til rørmontering ( $\rightarrow$   $\square$  5). Det oplyste display kan monteres i fire forskellige positioner ( $\rightarrow$   $\square$  3).

# 4.3.1 Drejning af displayet

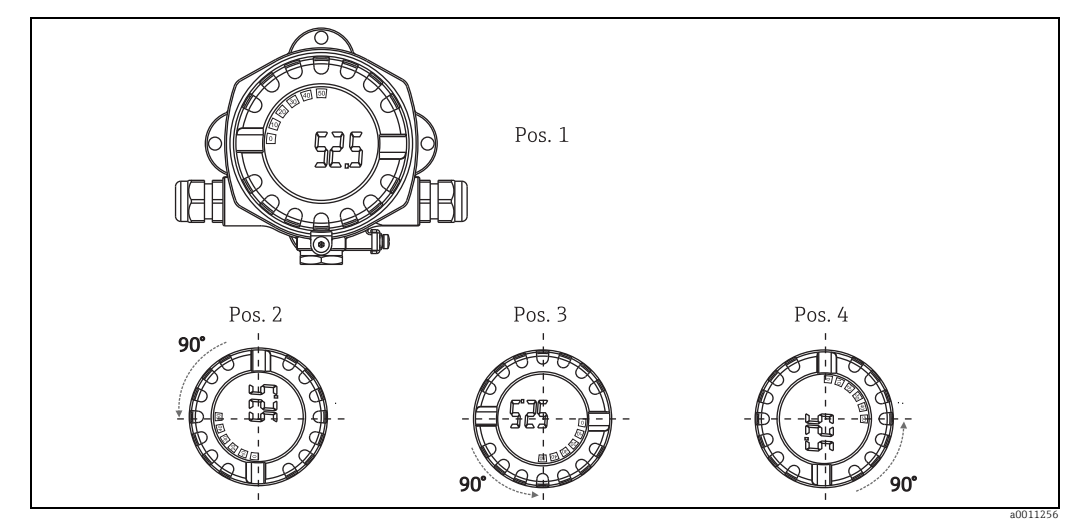

Fig. 3: Feltindikator til vægmontering, 4 displaypositioner, kan monteres i trin på 90°

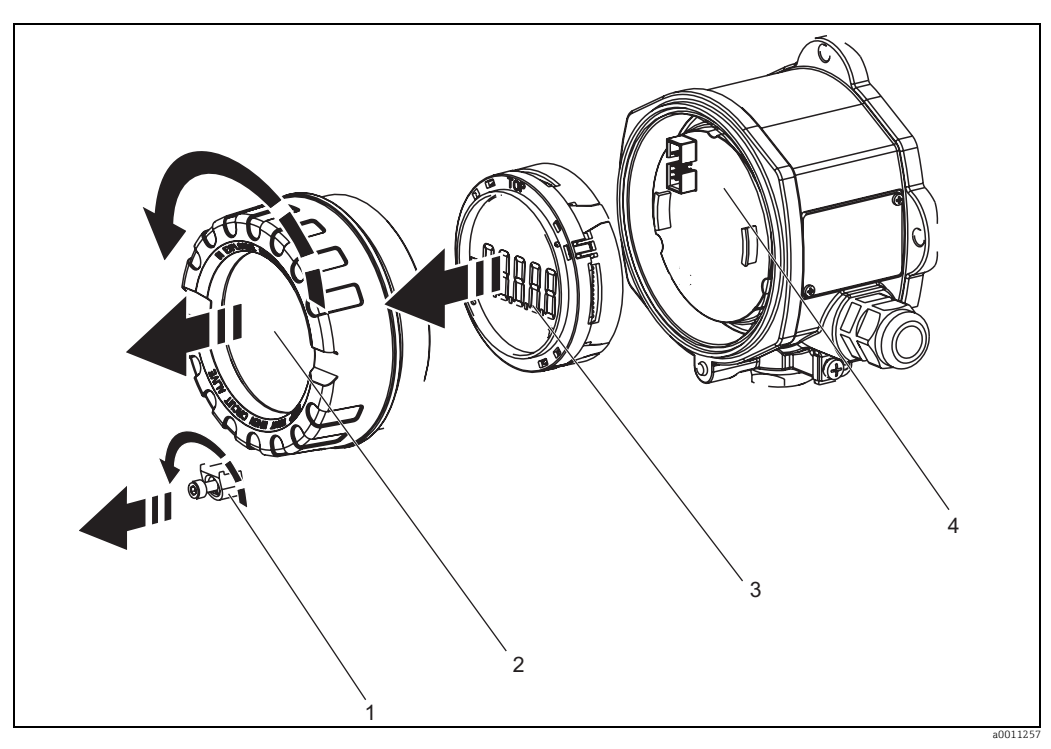

Fig. 4: Drejning af displayet

Displayet kan drejes i trin på 90°. Fjern først dækslets holder (1) og husets dæksel (2). Fjern derefter displayet (3) fra elektronikenheden (4). Til konfigurationsformål skal båndkablet mellem displayet og elektronikenheden tilsluttes.

Drej displayet til den ønskede position, og slut det derefter til elektronikenheden.

## 4.3.2 Direkte vægmontering

Enheden monteres direkte på væggen på følgende måde:

- Bor to huller.
- Monter enheden på væggen med to skruer ( $\emptyset$ 5 mm (0,2 in)) .

## 4.3.3 Rørmontering

Monteringsbeslaget er beregnet til rør med en diameter på 38 til 84 mm (1,5 til 3,3 in). Monter enheden på et rør på følgende måde:

- Monter monteringsbeslaget på røret.
- Den ekstra monteringsplade skal bruges til rør med en diameter på 38 til 56 mm (1,5 til 2,2 in).
- Fastgør enheden på monteringsbeslaget med de to medfølgende skruer. Det er ikke nødvendigt at bruge monteringspladen til rør med en diameter på 56 til 84 mm (2,2 til 3,3 in).

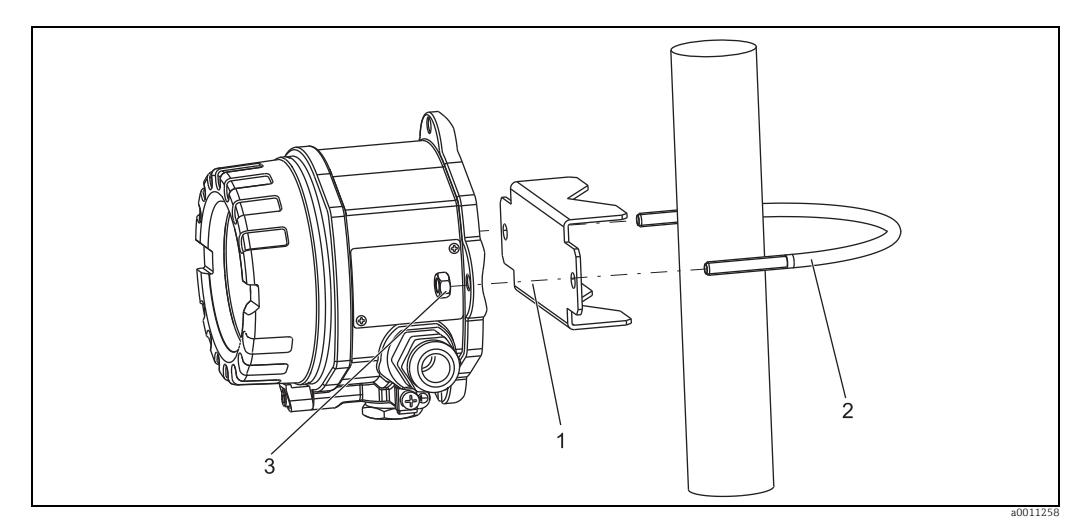

Fig. 5: Montering af feltindikatoren på et rør med monteringsbeslag til rørdiameter på 1,5-2,2 in

Monteringssæt, bestående af: 1: Monteringsplade 2: Monteringsbeslag 3: 2 M6-møtrikker

#### 4.4 Kontrol efter installation

Kontrollér altid følgende efter installation af enheden:

| Enhedens tilstand og specifikationer                                                             | Bemærkninger                 |
|--------------------------------------------------------------------------------------------------|------------------------------|
| Er enheden beskadiget?                                                                           | Visuel kontrol               |
| Er tætningsringen i ordentlig stand?                                                             | Visuel kontrol               |
| Sidder enheden ordentligt fast på væggen eller<br>monteringspladen?                              | -                            |
| Sidder frontdækslet ordentligt fast?                                                             | -                            |
| Overholder enheden målepunktsspecifikationerne,<br>f.eks. omgivende temperatur, måleområde osv.? | Se afsnittet "Tekniske data" |

# 5 Ledningsføring

## ADVARSEL

- Ex-godkendelse bortfalder, hvis enheden ikke tilsluttes korrekt
- Alle relevante anvisninger og tilslutningsdiagrammer i den specifikke Ex-dokumentation til denne betjeningsvejledning skal overholdes. Du er velkommen til at kontakte din lokale E+H-repræsentant, hvis du har behov for hjælp.

Åbn først feltindikatorens hus:

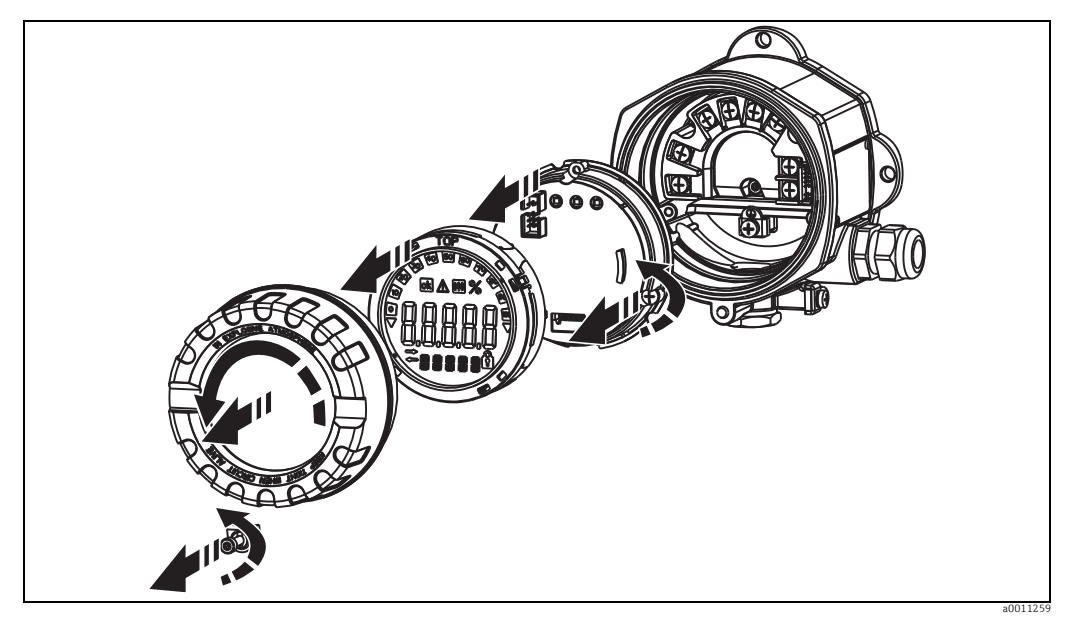

*Fig. 6: Åbning af feltindikatorens hus* 

# 5.1 Kort oversigt over ledningsføring

## Klemmetildeling

Klemrækken sidder under displayet og elektronikenheden. Fjern først husets dæksel, og fjern displayet fra elektronikenheden. Fjern derefter elektronikenheden. Tilslutningskablerne kan nu monteres.

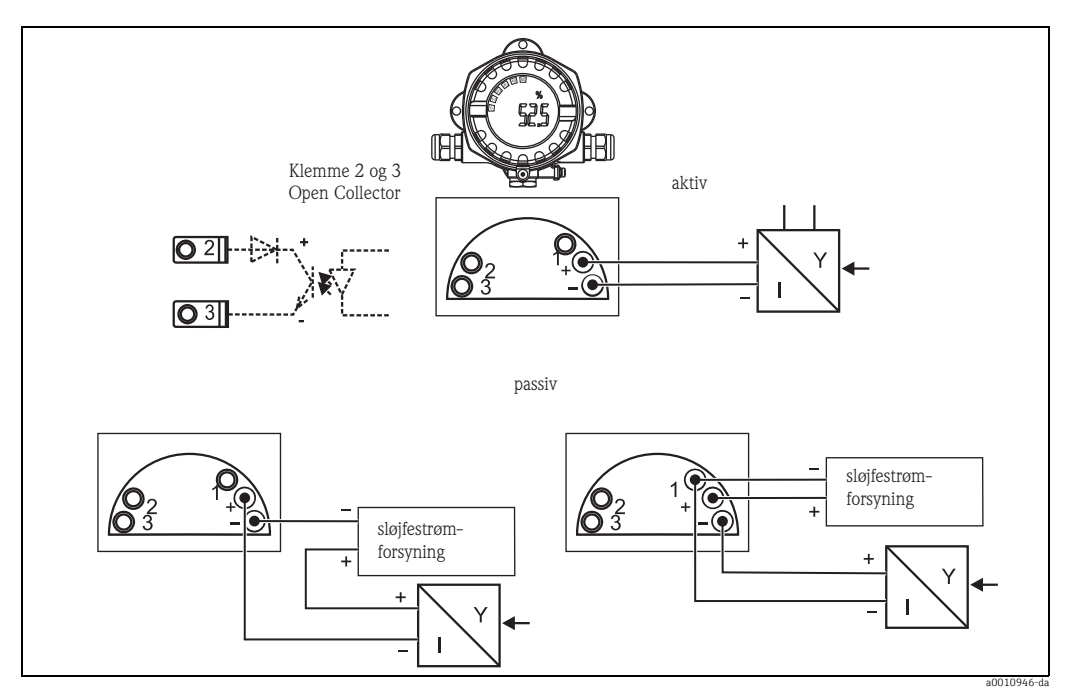

Fig. 7: Klemmetildeling

| Klemme | Klemmetildeling                    | Indgang og<br>udgang |
|--------|------------------------------------|----------------------|
| +      | Målesignal (+) 4 til 20 mA         | Signalindgang        |
| -      | Målesignal (-) 4 til 20 mA         | Signalindgang        |
| 1      | Klemme til yderligere udstyr       | Støtteklemme         |
| 2      | Digital grænseafbryder (collector) | Afbryderudgang       |
| 3      | Digital grænseafbryder (emitter)   | Afbryderudgang       |

# 5.2 Elektrisk tilslutning

Både klemmetildelingen og feltindikatorens tilslutningsværdier svarer til Ex-versionen. Enheden er kun beregnet til brug i et målekredsløb på 4-20 mA. Der skal være potentialudligning langs kredsløbene (inden og uden for det farlige område).

# 5.3 Kapslingsklasse

Enheden opfylder alle kravene til IP 67-kapslingsklassen. Overholdelse af følgende punkter er obligatorisk efter installation eller service for at sikre, at IP 67-beskyttelse opretholdes:

- Husets tætning skal være ren og ubeskadiget ved indføring i tætningsrillen. Tætningen skal muligvis rengøres, tørres eller udskiftes.
- De brugte kabler til tilslutningen skal have den korrekte angivne udvendige diameter (f.eks. M20 x 1,5, kabeldiameter fra 8 til 12 mm).

Læg kablerne i en sløjfe, før de føres ind i kabelindgangene ( $\rightarrow$   $\square$  8).

Dermed undgås det, at der trænger fugt ind. Installér enheden, så kabelindgangene ikke vender opad.

- Sæt blindpropper i alle ubrugte kabelindgange (medfølger ved levering).
  - Den anvendte ring må ikke fjernes fra kabelindgangen.
  - Husets dæksel og kabelindgangen skal være ordentligt strammet.

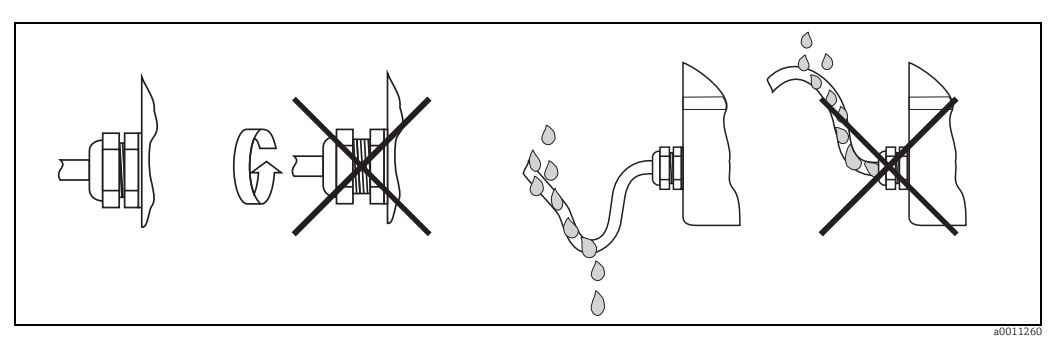

Fig. 8: Tilslutningsanvisninger for at opretholde IP67-beskyttelse

# 5.4 Kontrol efter tilslutning

Kontrollér følgende efter elektrisk installation af enheden:

| Enhedens tilstand og specifikationer                                         | Bemærkning     |
|------------------------------------------------------------------------------|----------------|
| Er enheden eller kablerne beskadiget?                                        | Visuel kontrol |
| Elektrisk tilslutning                                                        | Bemærkning     |
| Er kabeltyperuten helt isoleret – uden sløjfer og<br>krydsninger?            | -              |
| Er kablerne løsnet?                                                          | -              |
| Er klemmetildelingen korrekt? Sammenlign med klemrækkens tilslutningsdiagram | → Kapitel 5.1  |
| Er alle klemmeskruer strammet?                                               | Visuel kontrol |
| Er kabelafslutningen forseglet?                                              | Visuel kontrol |
| Er husets dæksel strammet?                                                   | Visuel kontrol |

# 6 Betjening af feltindikatoren

# 6.1 Display- og betjeningselementer

## 6.1.1 Display

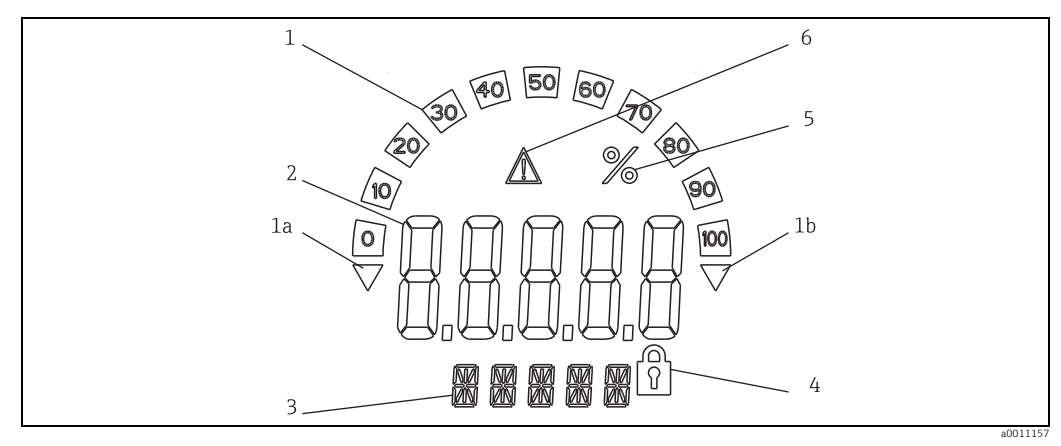

Fig. 9: Feltindikatorens LCD-display (kan monteres i trin på 90°)

# 6.1.2 Displaysymboler

| 1  | Søjlediagramdisplay                                    |
|----|--------------------------------------------------------|
| 1a | Indikator for lav værdi i forhold til<br>måleområde    |
| 1b | Indikator for høj værdi i forhold til<br>måleområde    |
| 2  | Display med målt værdi<br>Cifferhøjde 20,5 mm (0,8")   |
| 3  | Display med 14 segmenter til enheder og<br>meddelelser |
| 4  | Symbol for "Programmering deaktiveret""                |
| 5  | Enhed "%"                                              |
| 6  | Fejlindikator                                          |

# 6.2 Konfiguration via betjeningstaster

## ADVARSEL

- Eksplosionsbeskyttelsen bortfalder, hvis huset er åbent
- Enheden skal konfigureres uden for det farlige område.

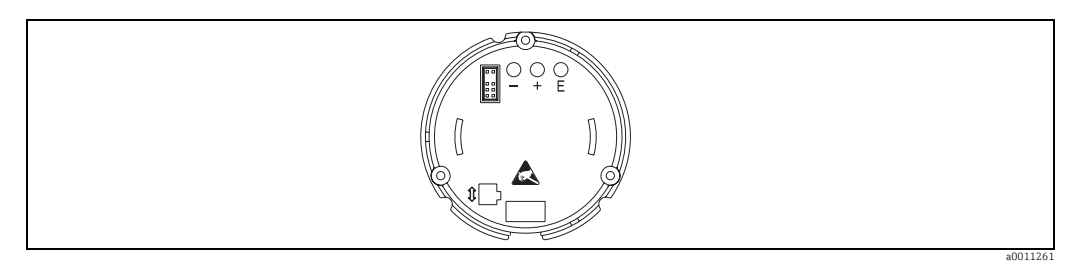

Fig. 10: Feltindikatorens betjeningstaster ("-", "+", "E")

Ved konfiguration af enheden skal husets dæksel først fjernes. Fjern derefter displayet fra elektronikenheden. Der er nu adgang til tasterne (+, -, E).

Under konfigurationen skal displayet tilsluttes elektronikenheden. Derefter kan displayet placeres i den ønskede vinkel.

## 6.2.1 Navigation

### Betjeningsfelterne er opdelt i to niveauer.

**Menu:** Der kan vælges forskellige menupunkter i menuniveauet. De enkelte menupunkter er en samling af de tilhørende betjeningsfunktioner.

**Betjeningsfunktion:** En betjeningsfunktion kan betragtes som en samling af betjeningsparametre. Betjeningsfunktionerne bruges til at betjene og konfigurere enheden.

### **Betjeningstaster:**

**"E" Enter-tast:** Tryk på tasten E og hold den nede i mindst 3 sekunder for at åbne programmeringsmenuen.

- Valg af betjeningsfunktioner.
- Accept af værdier.
- Hvis der trykkes på E-tasten i mere end 3 sekunder, vender systemet direkte tilbage til udgangspositionen. Du bliver dog først spurgt, om de indtastede data skal gemmes.
- Lagring af indtastede data.

### Valgtaster "+/-":

- Valg af menuerne.
- Konfiguration af parametre og numeriske værdier.
- Efter valg af betjeningsfunktionen angives værdien eller ændres indstillingen ved at trykke på tasterne + eller -.

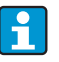

Hvis der trykkes på tasterne i længere tid, ændres cifrene med stadig højere hastighed.

Hvis der trykkes på tasterne + eller - i betjeningspositionerne "Programnavn" og "Programversion", rulles der horisontalt hen over displayet, da disse positioner (7 cifre) ikke kan vises helt på displayet med 14 segmenter.

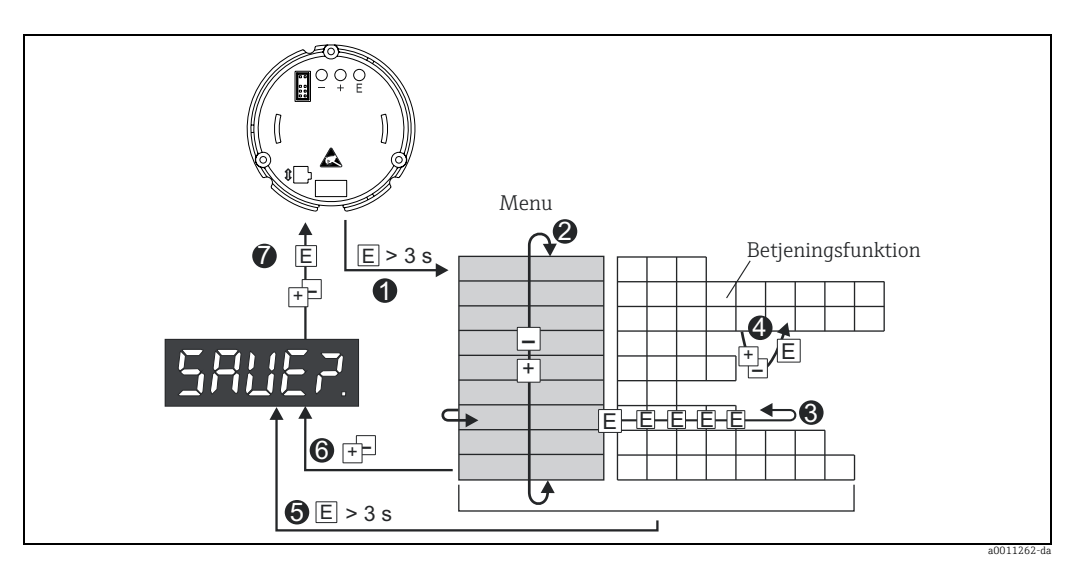

#### Programmering i brugerfladen 6.2.2

Programmering af feltindikatoren Fig. 11:

€ Gå til brugerfladen.

O a tu bi uger juuten.
Menu (vælg med tasten "+" eller "-").
Vælg betjeningsfunktionerne.
Angiv parametrene i redigeringstilstand (angiv/vælg data med "+" eller "-", og accepter med "E").
G å direkte til udgangspositionen.

Du bliver dog først spurgt, om de indtastede data skal gemmes.
 Afslut menuerne med "+/-". Du spørges, om de indtastede data skal gemmes.
 Prompt om at gemme data (vælg YES/NO ved hjælp af tasten "+" eller ".", og bekræft med "E").

#### 6.3 Brugerflade

| Menu                    | Betjeningsfunktion                |                   | Betjeningsfunktion                           |                   | Betjeningsfunktion                  |                                  |
|-------------------------|-----------------------------------|-------------------|----------------------------------------------|-------------------|-------------------------------------|----------------------------------|
|                         | Parameter                         | Standard/<br>valg | Parameter                                    | Standard/<br>valg | Parameter                           | Standard/<br>valg                |
| Analog indgang<br>INPUT | <b>Kurve</b><br>CURV              |                   | Signaldæmp<br>DAMP                           | ning              | <b>Decpunkt f</b><br>DI DP          | or målt værdi                    |
|                         | Lineær<br>Kvadratisk              | LINAR<br>SQRT     | 0 til 99 s                                   | 0                 | 99.999<br>999.99<br>9999.9<br>99999 | 3 DEC<br>2 DEC<br>1 DEC<br>0 DEC |
|                         | Skalering af<br>4 mA<br>DI LO     | måleværdi         | <b>Skalering af</b><br><b>20 mA</b><br>DI HI | måleværdi         | Forskydning<br>måleværdi<br>OFFST   | for                              |
|                         | -9999 til<br>99999                | 0.0               | -9999 til<br>99999                           | 100.0             | -9999 til<br>99999                  | 0.0                              |
| Display<br>DISPL        | Mål<br>DIM                        |                   | Mål**<br>DTEXT                               |                   |                                     |                                  |
|                         | ingen<br>%<br>Brugerdefin<br>eret | NO<br>%<br>TEXT   | XXXXX                                        |                   |                                     |                                  |
| *) Kun hvis "Edit       | " er valgt for N                  | IAMUR             | 1                                            | 1                 | 1                                   |                                  |

\*) Kun hvis "TEXT" er valgt for DIMENSION

\*\*\*) kun tilgængeligt for servicepersonale

| Menu                                  | Betjeningsfunktion                                                               |                            | Betjeningsfunktion               |                   | Betjeningsfunktion                 |                    |
|---------------------------------------|----------------------------------------------------------------------------------|----------------------------|----------------------------------|-------------------|------------------------------------|--------------------|
|                                       | Parameter                                                                        | Standard/<br>valg          | Parameter                        | Standard/<br>valg | Parameter                          | Standard/<br>valg  |
| <b>Grænse</b><br>LIMIT                | Driftstilstand<br>MODE                                                           |                            | Omskiftningsværdi<br>SETP        |                   |                                    |                    |
|                                       | fra<br>Min.sikker-<br>hed m.<br>alarm<br>Maks.<br>sikkerhed<br>m. alarm<br>Alarm | OFF<br>MIN<br>MAX<br>ALARM | -9999 til<br>99999               | 0.0               |                                    |                    |
|                                       | Hysterese<br>HYST                                                                |                            | Svarforsinkelse<br>DELY          |                   |                                    |                    |
|                                       | -9999 til<br>99999                                                               | 0.0                        | 0-99 s                           | 0                 |                                    |                    |
| <b>Driftsparametre</b><br>PARAM       | Brugerkode<br>CODE                                                               |                            | <b>Programnavn</b><br>PNAME      |                   | <b>Firmwareversion</b><br>FWVER    |                    |
|                                       | 0000 til<br>9999                                                                 | 0000                       |                                  |                   |                                    |                    |
|                                       | NAMUR<br>NAMUR                                                                   |                            | <b>NAMUR 3,6*</b><br>N_360       |                   | <b>NAMUR 3,80*</b><br>N_380        |                    |
|                                       | Standard<br>Redigering                                                           | dEF<br>Edit                | 0 til<br>NAMUR<br>20,5           | 3.60              | NAMUR 3,6<br>til NAMUR<br>20,5     | 3.80               |
|                                       | <b>NAMUR 20,5</b> *<br>N2050                                                     |                            | NAMUR 21,0*<br>N2100             |                   | Test<br>TEST                       |                    |
|                                       | NAMUR<br>3,80 til<br>NAMUR<br>21,0                                               | 20.50                      | NAMUR<br>20,5 til 25<br>mA       | 21.00             | fra<br>Open<br>Collect.<br>Display | OFF<br>OUT<br>DISP |
| <b>Service</b><br>SERV                | Servicekode<br>SCODE                                                             |                            | Parameternulstilling***<br>PRSET |                   |                                    |                    |
|                                       |                                                                                  |                            | Ja<br>Nej                        | Yes<br>No         |                                    |                    |
| *) Kun hvis "Edit<br>**) Kun hvis "TE | " er valgt for N<br>XT" er valgt fo                                              | IAMUR                      |                                  |                   |                                    |                    |

6.4 Konfiguration via grænseflade og FieldCare Device Setup-software til pc-konfiguration

#### ADVARSEL

\*\*\*) kun tilgængeligt for servicepersonale

Eksplosionsbeskyttelsen bortfalder, hvis huset er åbent

Enheden skal konfigureres uden for det farlige område.

### ▲ FORSIGTIG

### Udefineret omskiftning af udgange og relæer under konfiguration

 I forbindelse med konfiguration med FieldCare kan enheden antage udefinerede tilstande.

Hvis enheden skal konfigureres med FieldCare Device Setup-softwaren, skal du slutte enheden til din pc. Dette kræver en særlig grænsefladeadapter – Commubox FXA291 (se kapitlet "Tilbehør").

Grænsefladekablets 4-benede stik skal sættes i det tilhørende stik på enheden, og USBstikket skal sættes i en ledig USB-port på pc'en.

## Tilslutning

1

Ved tilslutning af enheden indlæses enheds-DTM'en ikke automatisk i FieldCare, dvs. enheden skal tilføjes manuelt.

- Føj først kommunikations-DTM'en "PCP (Readwin) TXU10 / FXA291" til et tomt projekt.
- I Comm DTM-indstillingerne skal du indstille baudhastigheden til 2400 baud og vælge den brugte COM-port.
- Føj RIA14/16 Version Vx.xx.xx enheds-DTM'en til projektet vha. funktionen "Add device...".

Onlinekonfiguration er ikke muligt med RIA14/RIA16.

• Følg denne betjeningsvejledning til enheden, hvis du selv skal konfigurere enheden. Hele opsætningsmenuen, dvs. alle de parametre, der er anført i denne betjeningsvejledning, kan også findes i FieldCare Device Setup.

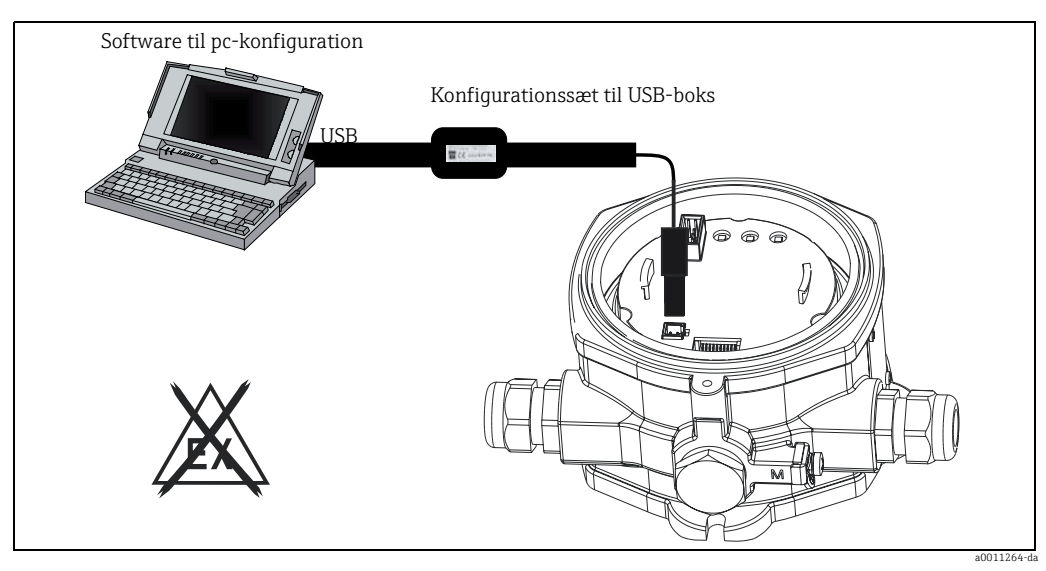

Fig. 12: Konfiguration af feltindikatoren via grænsefladeadapter

Det er generelt muligt at overskrive parametre med FieldCare pc-softwaren og den relevante enheds-DTM, selvom adgangsbeskyttelse er aktiveret. Hvis adgangsbeskyttelse med en kode også skal gælde for softwaren, skal denne funktion aktiveres i den udvidede enhedsopsætning.

#### Konfiguration af enheden 7

### Beskrivelse af betjeningsfunktioner

I den følgende tabel vises de tilgængelige menuer for feltindikatoren. De forklares i detaljer i de angivne afsnit.

| Afsnit      | Funktion            | Som vist på displayet |
|-------------|---------------------|-----------------------|
| Section 7.1 | Databehandling      | INPUT                 |
| Section 7.2 | Display             | DISPL                 |
| Section 7.3 | Grænseværdier       | LIMIT                 |
| Section 7.4 | Andre indstillinger | PARAM                 |
| Section 7.5 | Serviceniveau       | SERV                  |
|             |                     |                       |

#### 7.1 Databehandling (INPUT)

#### 7.1.1 Indgangsområde

INPUT  $\rightarrow$  CURVE  $\rightarrow$  Valgmuligheder: Lineær (LINAR) eller kvadratrod (SQRT). Indgangsområdet er et signal på 4-20 mA.

Vælg indgangssignalets type her (lineært eller kvadratisk).

#### 7.1.2 Dæmpning

### INPUT $\rightarrow$ DAMP $\rightarrow$ Valgmuligheder: 0-99 (0 = ingen dæmpning)

- Dæmpning af den målte værdi kan indstilles til mellem 0 og 99 s.
- Der kan kun angives hele tal.
- Fabriksindstillingen er 0 (ingen dæmpning).

#### 7.1.3 Skalering af målt værdi

| Navn                                   | Beskrivelse                                                                                                    |
|----------------------------------------|----------------------------------------------------------------------------------------------------|
| Decimalpunkt for målt værdi<br>"DI DP" | Angiver antal pladser efter decimalpunktet for den numeriske visning af<br>måleområdet.<br>– Valgområde 0-3 pladser efter decimalpunkt<br>– Standard: 1 plads efter decimalpunkt                                                                                                    |
|                                        | Hvis antal pladser efter decimalpunktet øges, skal værdien for alle de afhængige<br>driftsparametre genberegnes ud fra formlen ny værdi = gammel værdi * 10 <sup>PDny -</sup><br><sup>PDgammel</sup> . Hvis værdien for en af de afhængige driftsparametre er < -19999 eller<br>> 99999, kan antal pladser efter decimalpunktet ikke øges, og fejlmeddelelsen<br>C561 vises på displayet. |
| Målt værdi 0 % "DI LO"                 | Angiver displayværdien for 4 mA-værdien.<br>– Værdiområde –19999 til 99999<br>– Standard: 0,0                                                                                                    |
| Målt værdi 100 % "DI HI"               | Angiver displayværdien for 20 mA-værdien.<br>– Værdiområde –19999 til 99999<br>– Standard: 100,0                                                                                                    |
| Forskydning for målt værdi<br>"OFFST"  | Dette bruges til at rette den viste målte værdi. Forskydningen føjes til den målte<br>værdi.<br>– Værdiområde –19999 til 99999<br>– Standard: 0,0                                                                                                    |

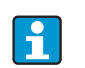

Den målte værdi for 0 % og 100 % er muligvis ikke identiske. Den målte værdi for 0 % kan være større end den målte værdi for 100 % (inverteret).

# 7.2 Display (DISPL)

## 7.2.1 Mål

### DIM → Valgmuligheder: NO, °C, K, °F, % eller TEXT

Der kan vælges en af de permanent lagrede enheder på displayet - K, °C, °F, %. Alternativt kan alle enheder konfigureres på displayet med 14 segmenter (TEXT). Tegnsættet består af følgende tegn: Bogstaverne A-Z, abcdhijlmnoruvwy, tallene 0-9 og specialtegnene: - + \* / ()

# 7.2.2 Konfiguration af den redigerbare enhed (DTEXT)

### $DIM \rightarrow DTEXT \rightarrow Indtast en enhed, der kan redigeres efter behov$

Hvis den redigerbare enhed skal konfigureres, skal alle 5 punkter på displayet med 14 segmenter konfigureres. Tryk på tasten E for at gå videre til redigering af det næste bogstav. Accepter den indstillede enhed med "E".

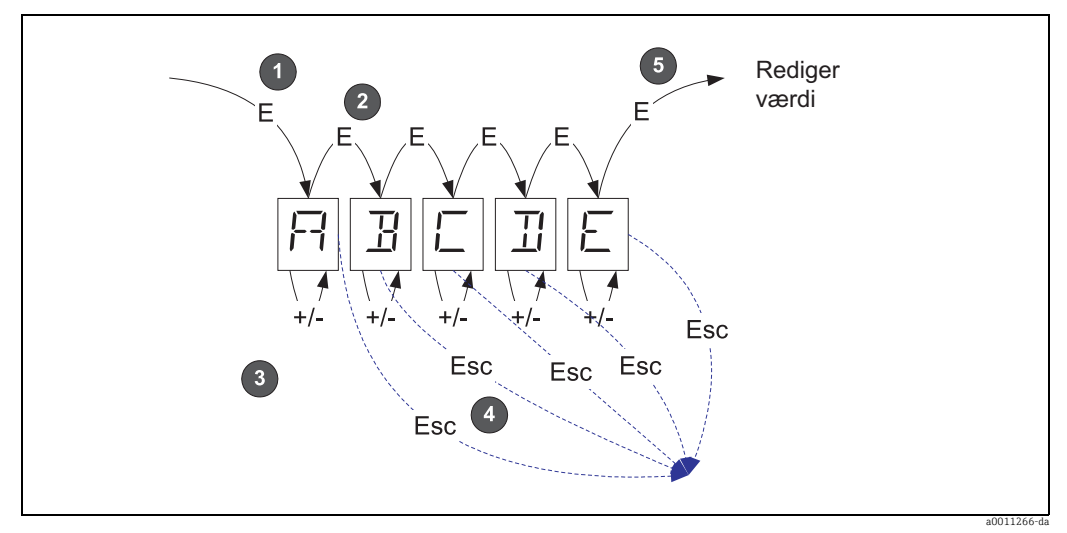

*Fig. 13: Konfiguration af den redigerbare enhed* 

| Nr. | Beskrivelse                                                                                                    |  |  |  |
|-----|----------------------------------------------------------------------------------------------------|--|--|--|
| 0   | Tryk på tasten E for at vælge den ønskede betjeningsfunktion.                                                                    |  |  |  |
| 2   | Tryk på tasten E for at vælge det næste punkt på det 5-cifrede display med 14 segmenter.                                         |  |  |  |
| 8   | Tryk på tasten + eller - for at vælge det næste/forrige tegn for det valgte punkt.                                               |  |  |  |
| 4   | Hvis du trykker på tasterne +/- samtidig, afbrydes dataindtastningen, og betjeningsfunktionen vises.                             |  |  |  |
| 6   | Når du bekræfter den 5. position på displayet med E, accepteres det angivne, og der skiftes tilbage til<br>betjeningsfunktionen. |  |  |  |

# 7.3 Grænseværdier (LIMIT)

I tilfælde af en grænseværdiovertrædelse eller en fejl skiftes OC-udgangen uden strøm i henhold til hvilestrømsprincippet.

I tilfælde af en grænseværdiovertrædelse vises MIN (nedre grænse) "LIMIN" på displayet med 14 segmenter. I tilfælde af en grænseværdiovertrædelse vises MAX (øvre grænse) "LIMAX".

## 7.3.1 Driftstilstand

### LIMIT $\rightarrow$ MODE $\rightarrow$ Valgmuligheder: OFF, MIN, MAX, ALARM

Vælg driftstilstanden "Grænse- og fejlovervågning" Valgmuligheder: MIN, MAX, ALARM eller OFF

- MIN = nedre grænseværdi
- MAX = øvre grænseværdi
- ALARM = i tilfælde af en enhedsfejl
- Standard: OFF = ingen grænseværdi eller fejlovervågning

### 7.3.2 Skiftetærskel

#### LIMIT $\rightarrow$ SETP $\rightarrow$ Valqmuliqheder: -19999 til 99999

Målt værdi, hvor der forekommer en ændring i omskiftningsstatussen.

- Værdiområde: -19999 til 99999
- Standard: 0

### 7.3.3 Hysterese

### LIMIT $\rightarrow$ HYST $\rightarrow$ Valgmuligheder: -19999 til 99999

Til angivelse af hysteresen for tærsklen med min./maks. sikkerhed.

- Værdiområde: -19999 til 99999
- Standard O

### 7.3.4 Svarforsinkelse

### LIMIT $\rightarrow$ DELY $\rightarrow$ Valgmuligheder: 0 til 99 s

Til indstilling af svarforsinkelsen (i sekunder) for grænseværdihændelsen, efter at skiftetærsklen er nået

- Værdiområde: 0 til 99 s
- Standard 0

# 7.4 Andre indstillinger (PARAM)

## 7.4.1 Brugerkode – låsning

### $PARAM \rightarrow CODE \rightarrow Angivelse af brugerkode$

Enheden kan låses for at beskytte processerne mod uønskede og uautoriserede effekter. Enhedens parametre er beskyttet med en 4-cifret kode og kan kun ændres, hvis koden angives.

Brugerkode: En brugerkode, der allerede er tildelt, kan kun ændres, hvis den gamle kode angives for at aktivere enheden. Den nye kode kan derefter konfigureres.

- Værdiområde: 0000 til 9999
- Standard: 0

# 7.4.2 Programoplysninger

| Navn                      | Beskrivelse                                  |  |
|---------------------------|----------------------------------------------|--|
| Programnavnet "PNAME"     | Viser navnet på enhedens software (7-cifret) |  |
|                           | Note! Displayet kan ikke redigeres           |  |
| Firmwareversionen "FWVER" | Viser navnet på enhedens firmware (8-cifret) |  |
|                           | Note! Displayet kan ikke redigeres           |  |

Tryk på tasten + eller - for at rulle horisontalt gennem de 7- eller 8-cifrede displayværdier.

## 7.4.3 Alarmgrænser (NAMUR)

### PARAM → NAMUR

-

Alarmgrænserne indstilles til NAMUR-værdier på fabrikken.

Disse værdier kan:

- bruges som standardværdier (DEF) eller
- redigeres frit (EDIT)

Følgende betjeningspositioner kan ændres, hvis der er valgt "Edit".

| Navn       | Beskrivelse                                                |
|------------|------------------------------------------------------------|
| NAMUR 3,6  | Værdiområde: 0 mA til < Namur 3,8<br>Standard: 3,60        |
| NAMUR 3,8  | Værdiområde: Namur 3,6 < x < Namur 20,5<br>Standard: 3,80  |
| NAMUR 20,5 | Værdiområde: Namur 3,8 < x < Namur 21,0<br>Standard: 20,50 |
| NAMUR 21,0 | Værdiområde: Namur 20,5 < x < 25 mA<br>Standard: 21,00     |

Namur-grænserne er angivet i stigende rækkefølge.

# 7.4.4 Test (TEST)

### $PARAM \rightarrow TEST \rightarrow Valgmuligheder: OFF, OUT, DISP$

Visse af enhedens funktioner kan testes automatisk. OFF (standard) Open collector: OUT Display: DISP

# 7.5 Serviceniveau (SERV)

Dette niveau kan vælges, hvis servicekoden angives (kun tilgængeligt for servicepersonale).

## 7.5.1 Nulstilling af enheden (nulstil)

### PRSET - foretag nulstilling

Service kan nulstille indstillingerne til standardværdierne. Nulstil: Efter valg af YES indstilles driftsparametrene til de fabriksindstillede standardværdier.

- Valgmuligheder: Yes eller No
- Standard: No

Hvis standardværdierne indstilles, nulstilles den valgte valgmulighed automatisk til No.

# 8 Ibrugtagning

# 8.1 Funktionskontrol

Før ibrugtagning skal skruedækslet strammes og sikres med dækselholderen. Alle åbninger, der ikke bruges, skal forsegles.

Kontrollér, at alle tilsluttede ledninger er sikre.

Klemmernes skruer skal være strammet for at sikre, at enheden fungerer korrekt. Enheden er nu klar til brug.

Ved initialisering af enheden vises alle segmenterne på displayet i ca. 1 sekund.

# 9 Vedligeholdelse

Enheden kræver ikke særlig vedligeholdelse.

# 10 Tilbehør

| Betegnelse       | Ordrenr.                                                            |                    |
|------------------|---------------------------------------------------------------------|--------------------|
| Grænsefladekabel | Commubox FXA291 inkl. FieldCare Device Setup + DTM Library<br>TXU10 | FXA291<br>TXU10-AC |
| Rørmonteringssæt |                                                                     | RK01-AI            |

# 11 Fejlfinding

I det følgende afsnit får du en oversigt over mulige fejlårsager, som kan hjælpe dig med fejlfinding.

# 11.1 Fejlfindingsanvisninger

## ADVARSEL

Eksplosionsbeskyttelsen bortfalder, hvis enheden er åben

▶ Ingen fejldiagnose med åben enhed i eksplosionsfarlige områder.

# 11.2 Procesfejlmeddelelser

Fejl, der forekommer under selvtest eller under drift, vises straks på displayet. Fejlmeddelelser, der skal bekræftes, slettes, når der trykkes på en tast. Der forekommer en fejl, hvis hardwaren til skrivning og læsning af data (EEPROM) er defekt, eller hvis data ikke kan læses ordentligt fra EEPROM.

| Fejlkode | Beskrivelse                                                                                           |
|----------|----------------------------------------------------------------------------------------------------|
| C561     | Displayoverløb                                                                                        |
| F041     | Åbent kredsløb for sensor/kabel (indgang < 3,6 mA eller > 21 mA). Advarselssymbolet "Fejl" vises.     |
| F045     | Sensorfejl (2 mA < indgang $\leq$ 3,6 mA eller indgang $\geq$ 21 mA). Advarselssymbolet "Fejl" vises. |
| F101     | Signal for under område (indgang mellem 3,6 mA og 3,8 mA). Advarselssymbolet "Fejl" vises.            |
| F102     | Signal for over område (indgang mellem 20,5 mA og 21 mA). Advarselssymbolet "Fejl" vises.             |
| F261     | EEPROM-fejl. Advarselssymbolet "Fejl" vises.                                                          |
| F282     | Parameterdataene er ikke gemt. Advarselssymbolet "Fejl" vises.                                        |
| F283     | Forkerte parameterdata. Advarselssymbolet "Fejl" vises.                                               |
| F431     | Forkerte kalibreringsværdier. Advarselssymbolet "Fejl" vises.                                         |

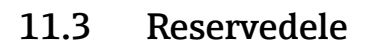

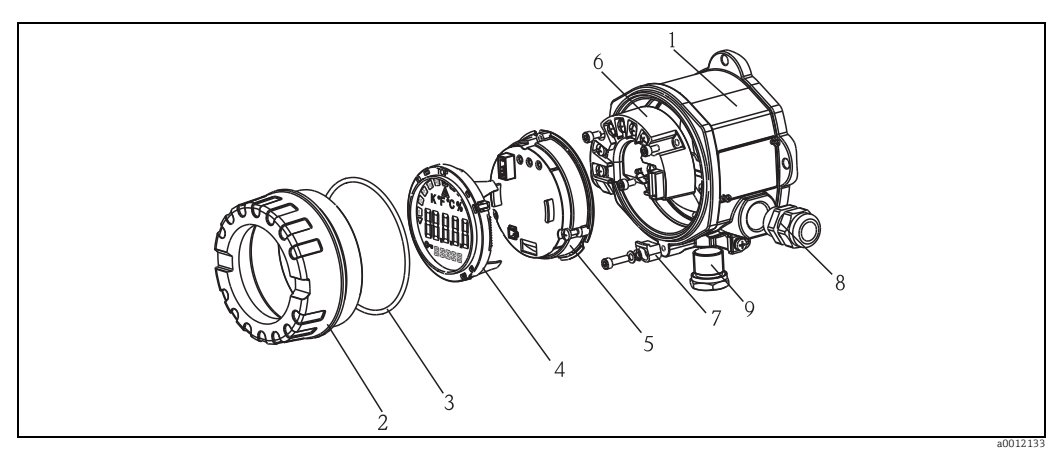

Fig. 14: Feltindikatorens reservedele

| Posnr. |           |     |               |                                  |                                             |  |  |
|--------|-----------|-----|---------------|----------------------------------|---------------------------------------------|--|--|
| 1      | Hus RIA14 |     |               |                                  |                                             |  |  |
|        |           | Cer | Certificering |                                  |                                             |  |  |
|        |           | А   | Ikke          | Ikke-farlige områder + Ex nA     |                                             |  |  |
|        |           | В   | Ex d          |                                  |                                             |  |  |
|        |           |     | Materiale:    |                                  |                                             |  |  |
|        |           |     | А             | A Aluminium                      |                                             |  |  |
|        |           |     | В             | B Rustfrit stål 316L             |                                             |  |  |
|        |           |     |               | Kabelindgang                     |                                             |  |  |
|        |           |     |               | 1 3x NPT1/2-gevind, u/klemrække  |                                             |  |  |
|        |           |     |               | 2 3x M20x1,5-gevind, u/klemrække |                                             |  |  |
|        |           |     |               | 3 3x G1/2-gevind, u/klemrække    |                                             |  |  |
|        |           |     |               | Model:                           |                                             |  |  |
|        |           |     |               |                                  | A Standard                                  |  |  |
|        | RIA141G-  |     |               |                                  | A $\leftarrow$ Komplet ordrekode, hus RIA14 |  |  |

| Posnr. | Ordrenummer | Betegnelse                                                                    |
|--------|-------------|-------------------------------------------------------------------------------|
| 2      | TMT142X-HC  | Husdæksel kompl. display, 316L, Ex d, FM XP, CSA XP, med O-ring               |
|        | TMT142X-HD  | Husdæksel kompl. display, 316L med O-ring                                     |
|        | RIA141X-HK  | Husdæksel kompl. display, Alu Ex d + O-ring                                   |
| 3      | 51004555    | O-ring 88x3 NBR70 PTFE-belagt                                                 |
| 4      | RIA14X-DA   | Display + monteringssæt + drejebeskyttelse                                    |
|        | RIA141X-DC  | Displaymonteringssæt + drejebeskyttelse                                       |
|        | 51004454    | Displaymonteringssæt til felthus                                              |
| 5      | RIA141X-EA  | Elektronik                                                                    |
| 6      | RIA141X-KA  | Klemrække                                                                     |
| 7      | 51004948    | Dæksellåsreservedelssæt til felthus; skrue, spændeskive,<br>fjederspændeskive |
| 8      | 51004949    | Kabelindgang M20x1,5                                                          |
| 9      | 51006888    | Propper (blind) NPT1/2" V4A                                                   |
|        | 51004490    | Propper (blind) NPT1/2" aluminium                                             |
|        | 51004916    | Propper (blind) G1/2" EEx-d/XP                                                |
|        | 51004489    | Propper (blind) M20x1,5 EEx-d/XP                                              |

### Endress+Hauser

# 11.4 Returnering

Ved senere genbrug eller i tilfælde af reparation skal enheden pakkes godt ind i beskyttende emballage, helst den originale emballage. Reparationer må kun foretages af leverandørens serviceorganisation eller af fagfolk. Vedlæg en besked med en beskrivelse af fejlen, hvis enheden sendes ind til reparation.

# 11.5 Bortskaffelse

Enheden indeholder elektroniske komponenter og skal derfor bortskaffes som elektronisk affald. Vær særligt opmærksom på de lokale bestemmelser for bortskaffelse af affald i dit land.

# 12 Tekniske data

## 12.0.1 Indgang

### Målt variabel

Strøm

### Måleområde

4 til 20 mA (beskyttelse mod omvendt polaritet)

### Indgang

- Linjespændingsfald < 4 V ved 3-22 mA</li>
- Maks. linjespændingsfald < 6 V ved maks. kortslutningsstrøm 200 mA

# 12.0.2 Udgang

## Udgang

Digital grænseafbryder Passiv, open collector:  $I_{max} = 200 \text{ mA}$  $U_{max} = 35 \text{ V}$  $U_{low/max} = < 2 \text{ V ved } 200 \text{ mA}$ Maks. reaktionstid til grænseværdi = 250 ms Temperaturområde: -20 til +80 °C (-4 til +176 °F)

## Signal ved alarm

- Ingen målt værdi synlig på LCD-displayet, ingen baggrundsbelysning.
- Open Collector inaktiv.

## Transmissionsadfærd

Indikatoren lader HART<sup>®</sup>-transmissionsprotokollen passere upåvirket.

## 12.0.3 Strømforsyning

## Forsyningsspænding

Forsyning ved hjælp af 4 til 20 mA-strømsløjfen.

### Kabelindgang

Følgende kabelindgange er tilgængelige:

- Gevind NPT1/2
- Gevind M20
- Gevind G1/2
- 2x NPT1/2-forskruning + 1x blindprop
- 2x M20-forskruning + 1x blindprop

#### 12.0.4 Ydelsesegenskaber

#### Referenceforhold

T= 25 °C (77 °F)

### Maksimal målt fejl

< 0,1% af skaleret displayområde

#### Indflydelse på omgivende temperatur (temperaturforhold)

Effekt for nøjagtigheden ved ændringer i omgivende temperatur på 1 K (1,8 °F): 0,01 %

### 12.0.5 Installation

#### Installationsanvisninger

Monteringsplacering Væg- eller rørmontering (se "Tilbehør") Retning Der er ingen begrænsninger, retningen bestemmes af displayets læsbarhed.

### 12.0.6 Omgivende forhold

#### Grænser for omgivende temperatur

-40 til +80 °C (-40 til +176 °F) -20 til +80 °C (-4 til +176 °F), hvis Open Collector-udgangen bruges

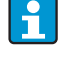

Displayet reagerer muligvis langsomt ved temperaturer < -20 °C (-4 °F). Displayets læsbarhed kan ikke garanteres ved temperaturer < -30 °C (-22 °F).

### Opbevaringstemperatur

-40 til +80 °C (-40 til +176 °F)

### Elektrisk sikkerhed

Iht. IEC 61010-1, UL61010-1, CSA C22.2 nr. 1010.1-92

### Klimaklasse

Iht. IEC 60 654-1, klasse C

#### Kapslingsklasse

IP 67, NEMA 4X (ikke evalueret af UL)

### Modstandsdygtighed over for stød og vibrationer

3 g/2 til 150 Hz iht. IEC 60 068-2-6

### Kondensdannelse

Tilladt

### Installationskategori

1 til IEC 61010

#### Forureningsgrad

2 til IEC 61010

### Elektromagnetisk kompatibilitet (EMC)

EN 61326 (IEC 61326): Elektromagnetisk kompatibilitet (EMC-krav)
NAMUR (NE21):

Foreningen for standarder, kontrol og regulering i den kemiske industri

## 12.0.7 Mekanisk konstruktion

### Design og mål

Pressestøbt aluminiumhus til generelle formål eller mulighed for tilvalg af hus i rustfrit stål

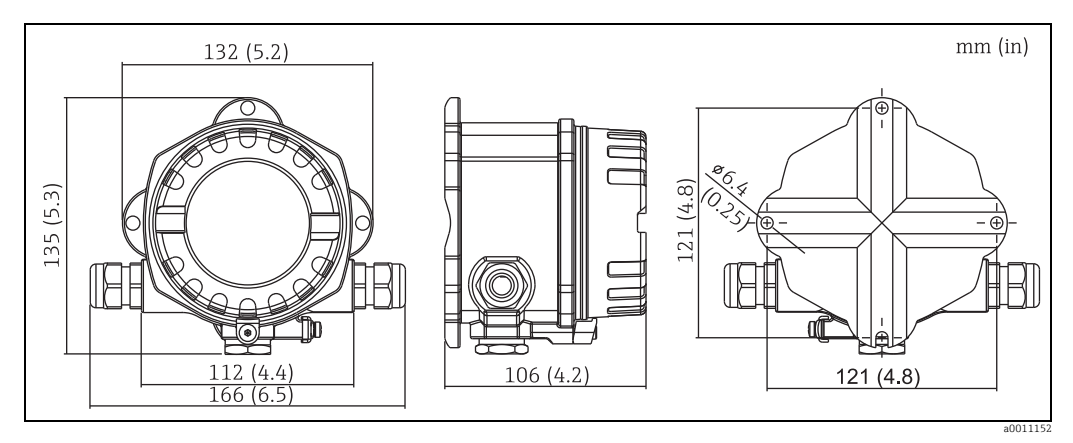

Fig. 15: Data i mm (data i tommer i parentes)

- Elektronikrum og tilslutningsrum samlet i ét kammerhus
- Displayet kan drejes i trin på 90°

### Vægt

- Ca. 1,6 kg (3,53 lb) (aluminiumhus)
- Ca. 4,2 kg (9,26 lb) (hus i rustfrit stål)

### Materiale

| Hus                                                                | Typeskilt                          |
|--------------------------------------------------------------------|------------------------------------|
| Pressestøbt aluminium AlSi10Mg med pulvercoating på polyesterbasis | Aluminium AlMgl, anodiseret i sort |
| Rustfrit stål 1.4435 (AISI 316L), som tilvalg                      | 1.4401 (AISI 316)                  |

### Klemmer

Kabler/ledninger op til maks. 2,5 mm<sup>2</sup> (14 AWG) plus samlering

### 12.0.8 Betjeningsgrænseflade

### Displayelementer

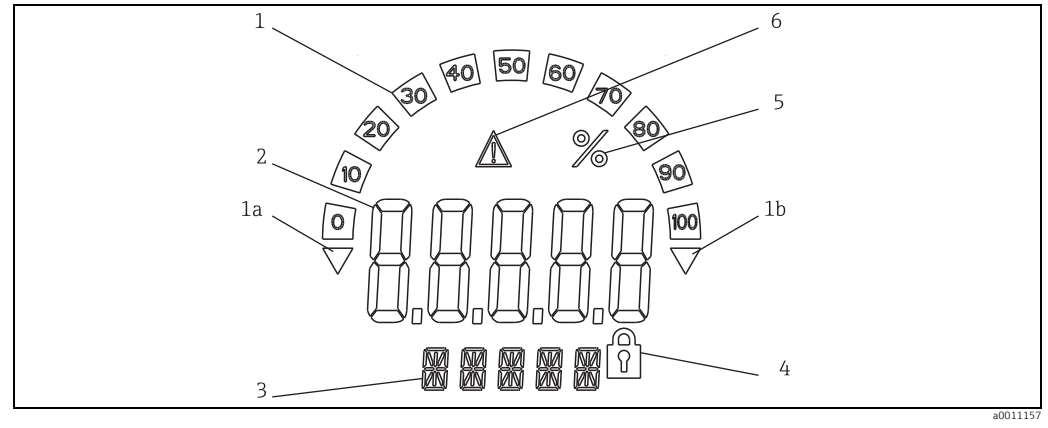

Fig. 16: Feltindikatorens LCD-display (oplyst, mulighed for montering i trin på 90°)

Pos. 1: søjlediagramvisning i trin på 10 % med indikatorer for værdi under (pos.1a)/over (pos. 1b) måleområde

Pos. 2: visning af målt værdi, tegnhøjde 20,5 mm (0,8")

Pos. 3: 14-segmenters-display til visning af enheder og information

Pos. 4: symbol for "programmering deaktiveret" Pos. 5: enhed "%"

Pos. 6: advarselssymbol for "fejl"

- Displayområde
  - -19999 til +99999
- Forskydning
   -19999 til +99999
- Signalering
  - Værdi over/under måleområde
- Overskridelse af grænseværdi Nedre/øvre grænseværdi overskredet

### Betjeningselementer

Betjening med 3 taster (-/+/E) integreret i enhed, adgang med hus åbent

### Fjernbetjening

### Konfiguration

Enheden konfigureres med FieldCare-pc-softwaren. FieldCare Device Setup medfølger ved levering af Commubox FXA291 eller TXU10-AC (se "Tilbehør") eller kan downloades gratis via internettet på www.endress.com.

### Grænseflade

Konfigurationsgrænseflade på enhed; tilslutning til pc via konfigurationskabel (se "Tilbehør").

### Konfigurerbare enhedsparametre (valg)

Måledimension, måleområder (lineær/kvadratisk), indstilling af blokering med brugerkode, fejlsikker tilstand, digitalt filter (dæmpning), forskydning, grænseværdi (min./maks./alarm), fri justering af alarmgrænseværdier.

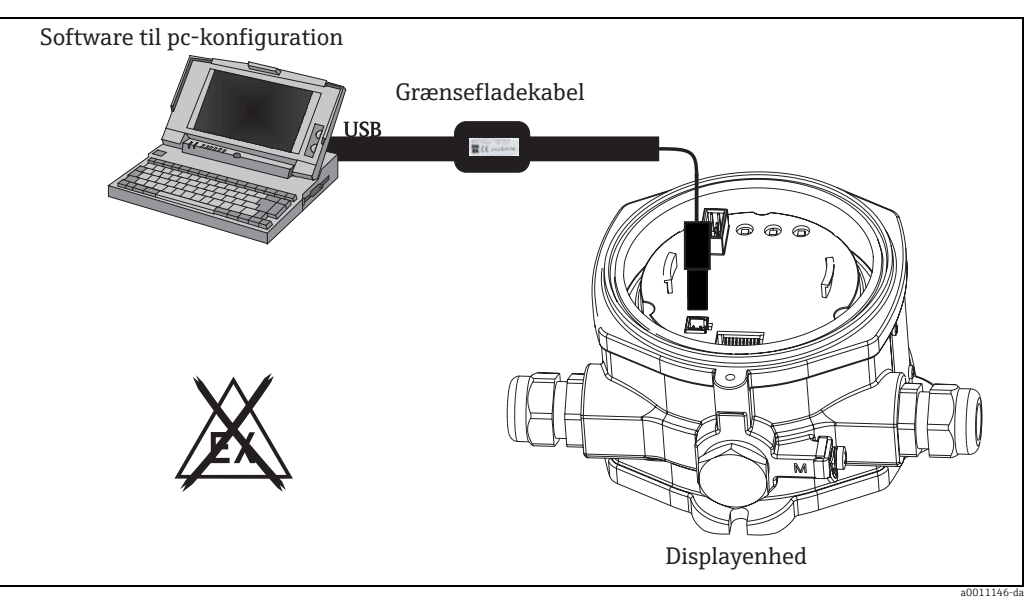

Fig. 17: Konfiguration med pc-software

## 12.0.9 Certifikater og godkendelser

### **CE-mærkning**

Enheden overholder de juridiske krav i EU-direktiverne. Endress+Hauser bekræfter med CEmærket, at enheden er testet.

### Godkendelser til farlige områder

Oplysninger om de aktuelt tilgængelige Ex-versioner (ATEX, FM, CSA osv.) kan fås hos dit E+H-salgscenter på anmodning. Alle eksplosionsbeskyttelsesdata er anført i separat dokumentation, som kan fås på anmodning.

#### Andre standarder og retningslinjer

- IEC 60529: Kapslingsklasser (IP-kode)
- IEC 61010-1: Sikkerhedskrav til elektrisk måle-, regulerings- og laboratorieudstyr.
- IEC 61326-serien: Elektrisk udstyr til måling, styring og laboratoriebrug EMC-krav.
- NAMUR: Brugerforening for automatiseringsteknologi i procesindustrier (www.namur.de)
- NEMA: Standardiseringsforening for den elektriske industri i Nordamerika.

### UL

Anerkendt komponent iht. UL 3111-1

### CSA GP

CSA, General Purpose

## 12.0.10 Dokumentation

### Dokumentation

 Oversigtsbrochure: Systemkomponenter – Felt- og panelmonterede indikatorer, energistyring, aktive barrierer, procestransmittere og overspændingsbeskyttelse: FA016K/09

- Ex-sikkerhedsanvisninger ATEX II2G EEx d: XA085R/09/a3 ATEX II1/2D: XA086R/09/a3 ATEX II3G: XA087R/09/a3 ATEX II2 (1)G Ex ia: XA088R/a3
- Tekniske oplysninger for feltindikator RIA14: TI00143R/09

# Indeks

| A<br>ALARM                                                                                              | 21                                                          |
|----------------------------------------------------------------------------------------------------|-------------------------------------------------------------|
| <b>B</b><br>Betjeningsfunktioner                                                                        | 19<br>-15                                                   |
| C CODE                                                                                                  | 1<br>22 I                                                   |
| D<br>DAMP<br>DELY<br>DI DP<br>DI HI.<br>DI LO<br>Display.<br>Drejning<br>Displaysymboler.<br>DISPL-menu | 19 (0<br>21 (0<br>19 (0<br>19 1<br>19 1<br>14 1<br>.8<br>14 |
| Enheder<br>Redigerbar enhed<br>Drejning af displayet<br>DTEXT                                           | 20<br>20<br>.8<br>20                                        |
| <b>F</b><br>Farligt område                                                                              | . 4<br>25<br>22                                             |
| H<br>HYST                                                                                               | 21                                                          |
| I<br>INPUT-menu<br>Dæmpning<br>Indtastningsområde<br>Skalering af målt værdi                            | 19<br>19<br>19                                              |
| <b>K</b><br>Klemmetildeling<br>Konfiguration via grænseflade                                            | 11<br>17                                                    |
| L<br>LIMIT-menu<br>Driftstilstand<br>Hysterese<br>Skiftetærskel<br>Svarforsinkelse<br>LINAR             | 21<br>21<br>21<br>21<br>21<br>19                            |
| M<br>MAX<br>Menu<br>DISPL<br>INPUT<br>LIMIT                                                             | 21<br>20<br>19<br>21                                        |

| PARAM                                                                                                    |
|----------------------------------------------------------------------------------------------------|
| MIN                                                                                                    |
| Væg9                                                                                                    |
| <b>N</b><br>NAMUR                                                                                             |
| <b>O</b><br>OFF                                                                                               |
| P                                                                                                    |
| PARAM-menuAlarmgrænser22Brugerkode22Låsning22Programoplysninger22PNAME22Programmering i brugerfladen16PRSET23 |
| <b>S</b><br>SERV-menu<br>Nulstilling                                                                          |
| <b>T</b> TEST                                                                                                 |
| -                                                                                                    |

| Væamonterina             |      | 9 |
|--------------------------|------|---|
| · eeginterneering, · · · | <br> |   |

www.addresses.endress.com

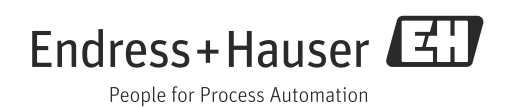